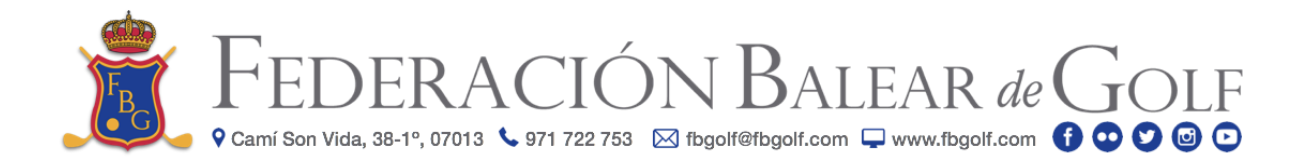

# Circular 23/2018

# MANUAL REGISTRO PÁGINA WEB FEDERACIÓN BALEAR DE GOLF

La Federación Balear de Golf presenta su nueva página web <u>www.fbgolf.com</u>. Dos de las principales novedades son las inscripciones online a las competiciones y el club FBGOLF.

A continuación facilitamos un manual para proceder al registro en la página y de esta forma acceder a dichas inscripciones así como a la ficha de actividad.

Informamos que, aunque se estuviera registrado/a en la página antigua, es necesario volver a hacerlo en la nueva.

## 1. INSTRUCCIONES A SEGUIR <u>EN CASO DE TENER LICENCIA FEDERATIVA</u>:

Descripción paso por paso:

- 1. Acceder a la página web <u>www.fbgolf.com</u>.
- 2. Dirigirse al extremo superior derecho y clicar sobre la palabra REGÍSTRATE.
- 3. Introducir la dirección de correo electrónico.
- Teclear la contraseña que irá asociada al correo electrónico y repetir dicha contraseña. Dejar seleccionada la opción "Tengo mi licencia de la Federación".
- 5. Escribir la licencia federativa.
- 6. Anotar la fecha de nacimiento.
- 7. Seleccionar si se desea comprobar la licencia mediante un documento identificativo o con los últimos 4 números de la cuenta bancaria y rellenar los datos solicitados.
- 8. Pulsar sobre el recuadro azul "Comprobar licencia".

Por último, MUY IMPORTANTE para finalizar el registro.

- 9. Marcar las opciones "Estoy de acuerdo con los Términos y Condiciones" y "Estoy de acuerdo con la Política de Protección de datos".
- 10. Pulsar sobre el recuadro azul "REGISTRAR NUEVA CUENTA".

#### Registro con la ayuda de imágenes

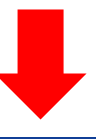

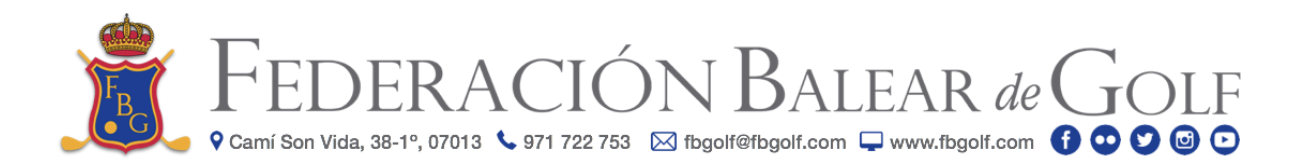

| www.fbgolf.com                                                                                                    | Válido para lo                                         | os puntos                                          | 1 y 2                                                                        | +                                  |
|----------------------------------------------------------------------------------------------------|--------------------------------------------------------|----------------------------------------------------|------------------------------------------------------------------------------|------------------------------------|
| 🔺 Federación Balear de Golf 🥑 📴 💆 🎯 造                                                                                       | ESPAÑOL V Busc                                         | ar Q                                               | 4                                                                            | Iniciar Sesión REGÍSTRATE          |
| FEDERACIÓN ~                                                                                                    | SERVICIOS - CLUBS CO                                   | MPETICIONES COM                                    | ités – Noticias Multimedia –                                                 | CIRCULARES AVISOS                  |
| Andra Vázquez y Odette Font en el Campeon<br>Brueba valedera para el Ranking Mundial y rankings naciona<br>del golf español | ato de Madrid<br>les que congrega a la élite           | Luna Sobrón y<br>Debut en EE.UUda<br>Profesionales | Nuria Iturrios hacen su debut el<br>Luna Sobron en el LPGA Tour y Nuria Itur | n EE.UU<br>ríos en el Symetra Tour |
| Finaliza el II Puntuable Zonal Baleares<br>2018 en Golf Ibiza                                                               | Nuevos Campeones de<br>Senior Masculino y Mi<br>Benior | e Baleares Dobler<br>ixto                          | Frederic Werb y Elens<br>campeones del prime<br>21 de Baleares<br>uveni      | a Hortian<br>r Match Play Sub-     |
| Hágase miembro del club                                                                                                    | FBGolf                                                 |                                                    |                                                                              |                                    |
| E-mail para la cuenta *                                                                                                    |                                                        | 3.Intro                                            | ducir la dirección de correo                                                 | -                                  |
|                                                                                                    |                                                        | electro                                            | ónico                                                                        |                                    |
| Contraseña *                                                                                                    |                                                        | Repetir Co                                         | ntraseña *                                                                   |                                    |
|                                                                                                    |                                                        |                                                    |                                                                              |                                    |
|                                                                                                    |                                                        |                                                    | 1                                                                            |                                    |
| <ul> <li>Tengo mi licencia de la Federa</li> <li>No tengo licencia todavía</li> </ul>                                       | ción                                                   | 4.Tec<br>misma                                     | lear contraseña y repetir la<br>a                                            |                                    |
| Licencia * 5.Escribir la licencia                                                                                           | Fecha de nacimie                                       | ento * 6.Anot                                      | ar fecha de nacimiento                                                       |                                    |
| BPXXXXXXX                                                                                                    | DD/MM/AAAA                                             |                                                    |                                                                              |                                    |
| Comprobar licencia con 💿 Documento identificativo 🔵 Últimos 4 números cuenta bancaria                                       |                                                        |                                                    |                                                                              |                                    |
| Tipo de documento * Nº documento * DNI •                                                                                    | mento *                                                |                                                    | 7.Seleccionar cómo se o<br>comprobar la licencia y<br>los datos solicitados  | desea<br>rellenar                  |
| Comprobar licencia                                                                                                    | Pulsar sobre el recua<br>omprobar licencia"            | adro azul                                          |                                                                              |                                    |

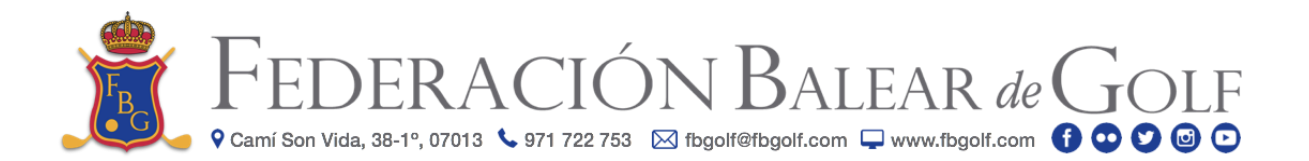

## Para formalizar el registro

| <ul> <li>Quiero recibir el boletín de la Federación en mi e-mail y alertas por SMS</li> <li>Quiero actualizar mis datos personales de la Federación con éstos</li> <li>Estoy de acuerdo con los Términos y Condiciones.</li> <li>9.Marcar estas dos opciones</li> </ul> |  |  |  |  |
|----------------------------------------------------------------------------------------------------|--|--|--|--|
| ✓ REGISTRAR NUEVA CUENTA 10.Pulsar sobre el recuadro azul<br>"REGISTRAR NUEVA CUENTA"                                                                                                    |  |  |  |  |

# 2. INSTRUCCIONES A SEGUIR EN CASO DE NO TENER LICENCIA:

Descripción paso por paso:

- 1. Acceder a la página web <u>www.fbgolf.com</u>.
- 2. Dirigirse al extremo superior derecho y clicar sobre la palabra REGÍSTRATE.
- 3. Introducir la dirección de correo electrónico.
- Teclear la contraseña que irá asociada al correo electrónico y repetir dicha contraseña. Dejar seleccionada la opción "Tengo mi licencia de la Federación".
- 5. Escribir, como mínimo, nombre y primer apellido.
- 6. Seleccionar sexo y anotar la fecha de nacimiento.

Por último, MUY IMPORTANTE para finalizar el registro.

- 7. Marcar las opciones "Estoy de acuerdo con los Términos y Condiciones" y "Estoy de acuerdo con la Política de Protección de datos".
- 8. Pulsar sobre el recuadro azul "REGISTRAR NUEVA CUENTA".

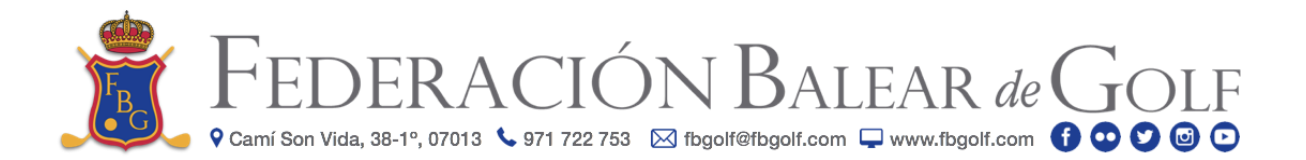

| Hágase miembro del club FBGolf                                                                                                    |                                                 |  |  |  |  |
|----------------------------------------------------------------------------------------------------|-------------------------------------------------|--|--|--|--|
| E-mail para la cuenta *                                                                                                    |                                                 |  |  |  |  |
| · · · · · · · · · · · · · · · · · · ·                                                                                               | 3.Introducir la dirección de correo electrónico |  |  |  |  |
|                                                                                                    |                                                 |  |  |  |  |
| Contraseña * Repetir Contraseña *                                                                                                   |                                                 |  |  |  |  |
|                                                                                                    |                                                 |  |  |  |  |
|                                                                                                    | <u> </u>                                        |  |  |  |  |
| 🔿 Tengo mi licencia de la Federación                                                                                                | I.Teclear contraseña y repetir la               |  |  |  |  |
| <ul> <li>No tengo licencia todavía</li> </ul>                                                                                       | nisma                                           |  |  |  |  |
| Nearbar de Mide de                                                                                                    |                                                 |  |  |  |  |
| Nombre * Primer Apellido *                                                                                                    | Segundo Apellido                                |  |  |  |  |
|                                                                                                    |                                                 |  |  |  |  |
|                                                                                                    | 5 Escribir, como mínimo, nombre                 |  |  |  |  |
| Tipo de documento Nº documento                                                                                                    | y primer apellido                               |  |  |  |  |
|                                                                                                    |                                                 |  |  |  |  |
|                                                                                                    |                                                 |  |  |  |  |
| País / Nacionalidad Sexo * Fecha de nacimiento * Teléfono móvil                                                                     |                                                 |  |  |  |  |
| Anguila • Hombre •                                                                                                    |                                                 |  |  |  |  |
| 6.Selecciona                                                                                                    | r sexo y anotar la                              |  |  |  |  |
| Dirección postal fecha de nacimiento                                                                                                |                                                 |  |  |  |  |
|                                                                                                    | *                                               |  |  |  |  |
|                                                                                                    |                                                 |  |  |  |  |
| País                                                                                                    |                                                 |  |  |  |  |
| Anguila 🔹                                                                                                    |                                                 |  |  |  |  |
|                                                                                                    |                                                 |  |  |  |  |
| Código Postal Provincia                                                                                                    | Municipio                                       |  |  |  |  |
| 🛛 🔍 🛛 A Coruña                                                                                                    | Seleccionar primero una provincia               |  |  |  |  |
|                                                                                                    |                                                 |  |  |  |  |
|                                                                                                    |                                                 |  |  |  |  |
| Quiero recibir el boletín de la Federación en mi e-mail y alertas por SMS                                                           |                                                 |  |  |  |  |
| Quiero actualizar mis datos personales de la Federación con éstos                                                                   |                                                 |  |  |  |  |
| Estoy de acuerdo con los Terminos y Condiciones.<br>Estoy de acuerdo con los Terminos y Condiciones.<br>7.Marcar estas dos opciones |                                                 |  |  |  |  |
|                                                                                                    |                                                 |  |  |  |  |
| 8.Pulsar so                                                                                                    | bre el recuadro azul                            |  |  |  |  |
| REGISTRAR NUEVA CUENTA "REGISTRA                                                                                                    | AR NUEVA CUENTA"                                |  |  |  |  |

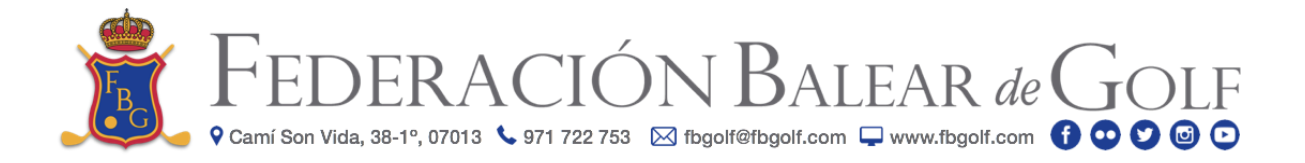

# 3. CONFIRMACIÓN:

Una vez registrado/a en la página web de la Federación Balear de Golf recibirá un correo electrónico con la confirmación. Rogamos compruebe su bandeja de entrada.

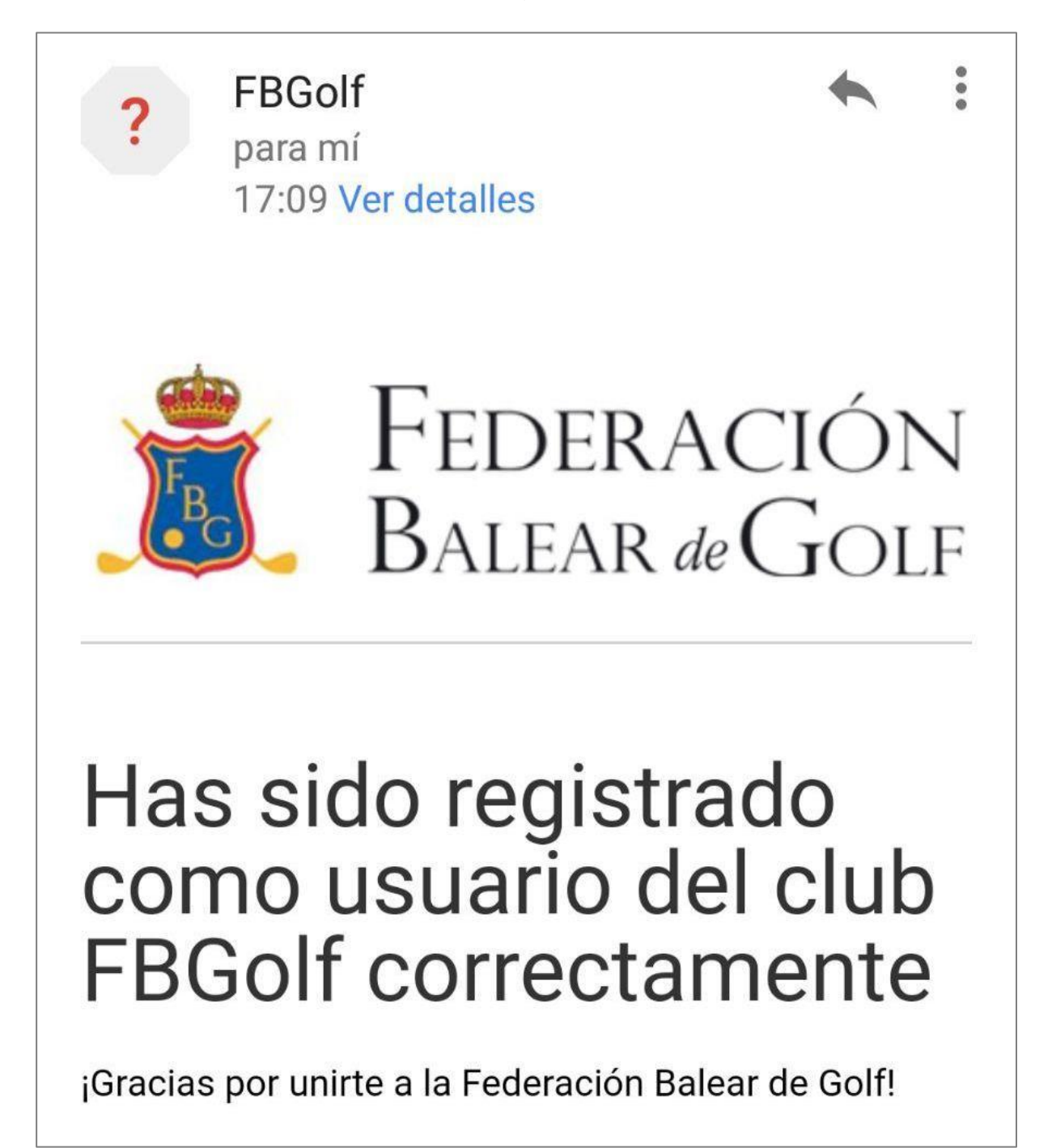

Federación Balear de Golf

Lunes 19 de marzo de 2018